## Pasos a seguir para acceder aos concursos da biblioteca na aula virtual.

Á aula virtual do IES podemos chegar desde a pestana superior do mesmo nome dentro da páxina web do centro

| Google                                                                                                    | × 👌 | IES Poeta Añón   Outes por un   × +                                                                                                    |  |  |
|----------------------------------------------------------------------------------------------------|-----|----------------------------------------------------------------------------------------------------|--|--|
| ← → ⊂ ŵ                                                                                                    |     | 0 💋 www.edu.xunta.gal/centros/iespoetaanon/                                                                                                    |  |  |
|                                                                                                    | >   | IES Poeta Añón<br>Outes por un futuro sostible<br>Rexistrarse Pechar sesión Aula virtual Gatería                                                                                                    |  |  |
| Iniciar sesión: Acceso                                                                                                    |     |                                                                                                    |  |  |
| O centro                                                                                                    |     | HORARIO PRESENTACIÓN A JMNADO (HABERÁ TRANSPORTE TODOS OS DÍAS)                                                                                                    |  |  |
| <ul> <li>&gt; Coñécenos</li> <li>&gt; Localización</li> <li>&gt; Contacto</li> <li>&gt; Organigrama</li> <li>&gt; Secretaría</li> <li>&gt; Xefatura</li> <li>&gt; Titorías</li> <li>&gt; Normativa</li> </ul> |     | MÉRCORES 23 DE SETEMBRC     ÁS 11:00 h presentación de 1º e 2º de ESO     ÁS 19:30 h presentación de ESA (Adultos)                                                                                                    |  |  |
| Documentos de centro                                                                                                    |     | FONDO LIBROS E VALES PARA MATERIAL ESCOLAR<br>Posted Septembro 10th, 2020 by mjosseira                                                                                                    |  |  |
| Profesorado                                                                                                    | -   | A consulta da RESOLUCIÓN DEFINITIVA DO FONDO DE LIBROS pódese facer pinchando aquí.                                                                                                    |  |  |
| <ul> <li>▶ Profesional</li> <li>▶ Reunións</li> </ul>                                                                                                    |     | NORMAS BÁSICAS DE PREVENCIÓN COVID PARA O ALUMNADO Posted Septembro 16th, 2020 by mjoaseira                                                                                                    |  |  |
| Alumnado                                                                                                    |     | Conception of the second second |  |  |
| <ul> <li>▶ Deporte Escolar</li> <li>▶ Taboleiro</li> </ul>                                                                                                    |     |                                                                                                    |  |  |

ou, directamente na dirección: http://www.edu.xunta.gal/centros/iespoetaanon/aulavirtual/

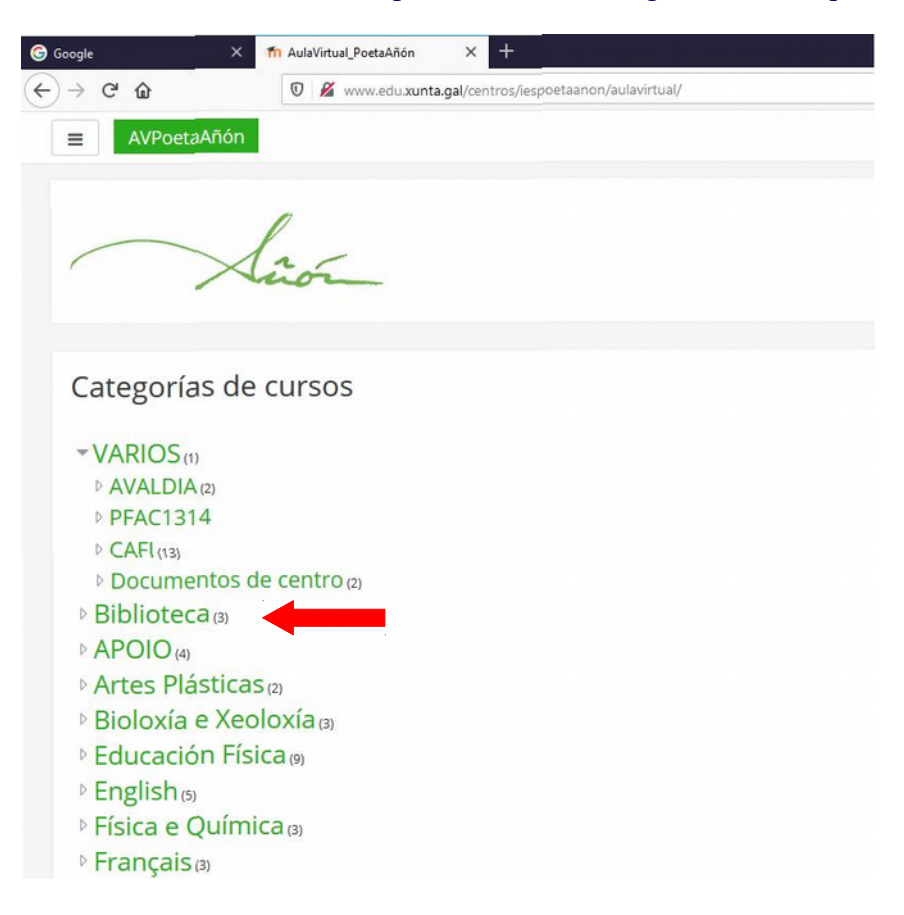

Pulsamos en **biblioteca**:

| G Google X                                         | 1 AVPoetaAñón: Biblioteca X +                           |                                       |                                  |                                      |
|----------------------------------------------------|---------------------------------------------------------|---------------------------------------|----------------------------------|--------------------------------------|
| ↔ ∀ ⊕                                              | 🛛 🔒 https://www.edu.xunta.gal/centros/iespoetaanon/aula | virtual/course/index.php?categoryid=5 | … 🖂 🕁                            | Q, Buscar                            |
| = \lad                                             | AVPoetaAñón                                             |                                       |                                  |                                      |
| AulaVirtua                                         | l_PoetaAñón                                             |                                       |                                  |                                      |
| Inicio / Cursos / Biblioteo                        | ca                                                      |                                       |                                  |                                      |
|                                                    |                                                         |                                       |                                  |                                      |
|                                                    | Cat                                                     | gorías de cursos: Biblioteca          | •                                |                                      |
|                                                    | Busca                                                   | cursos                                | Ir a                             |                                      |
| © CONCURSO                                         | S DE BIBLIOTECA 2020_2021                               |                                       |                                  |                                      |
| Teacher: Dolores Martin<br>Teacher: Valerie Pauzat | ez                                                      | Participación nos concursos dixitais  | s da biblioteca                  |                                      |
| © Cuestionario                                     | os biblioteca ª ª                                       |                                       |                                  | 1                                    |
| Teacher: Dolores Martin<br>Teacher: Valerie Pauzat | iez                                                     | ×                                     | Enquisas sobre as actividades or | ganizadas polo equipo da biblioteca. |

## Prememos no curso, Concursos de biblioteca 2020 2021

| G Google × MaulaVirtual_PoetaAñón: Acced | × +                                                      |                                                 |
|------------------------------------------|----------------------------------------------------------|-------------------------------------------------|
| ← → C û 🗊 🔒 https://www.edu.xu           | nta.gal/centros/iespoetaanon/aulavirtual/login/index.php | 😇 🏠 🔍 Buscar                                    |
|                                          |                                                          |                                                 |
|                                          |                                                          |                                                 |
|                                          |                                                          |                                                 |
|                                          |                                                          | 1                                               |
|                                          |                                                          |                                                 |
|                                          | · · · · · · · · · · · · · · · · · · ·                    | Xuon                                            |
|                                          |                                                          |                                                 |
|                                          | Nome de usuario                                          | Esqueceu o seu nome de usuario ou o             |
|                                          | Contrasinal                                              | contrasinal?                                    |
|                                          |                                                          | Debe ter as cookies activadas no seu            |
|                                          | Lembrar o nome de usuario                                | 10120001                                        |
|                                          | Acceder                                                  | Algúns cursos permiten o acceso a<br>convidados |
|                                          |                                                          |                                                 |
|                                          |                                                          | Acceder como convidado                          |

E se nos solicita, Nome de usuario e Contrasinal para acceder a Aula Virtual.

O nome de usuario e contrasinal para o alumnado que estaba no centro é o mesmo que empregaron en cursos anteriores.

Para o alumnado de 1º de ESO que entre no centro este ano o nome de usuario está formado por o nome ou nomes separados por un punto (.) seguido dun punto (.) e dos apelidos, todo en minúsculas e sen ocos.

**Por exemplo:** 

Un alumno de nome Manuel Antonio García Pérez tería un nome de usuario: manuel.antonio.garciaperez (observa que os apelidos non se separan por punto)

O contrasinal é changeme. En canto se accede debe cambiarse por un contrasinal que lembremos con facilidade.

|                             | la-                                          |  |  |
|-----------------------------|----------------------------------------------|--|--|
| ,                           | Mion                                         |  |  |
| manuel.antonio.garciaperez  | Esqueceu o seu nome de usuario ou o          |  |  |
|                             | contrasinal?                                 |  |  |
| ******                      | Debe ter as cookies activadas no seu         |  |  |
| 🗆 Lembrar o nome de usuario | navegador 👩                                  |  |  |
| Acceder                     | Algúns cursos permiten o acceso a convidados |  |  |
|                             |                                              |  |  |

## **Prememos en Acceder**

| The Curso: CONCURSOS DE BIBLIC × +                                                                                                    |
|----------------------------------------------------------------------------------------------------|
| ← → C û Image: A state of the state of the sta |
| E AvPoetaAñón                                                                                                    |
| CONCURSOS DE BIBLIOTECA 2020_2021                                                                                                    |
| Panel de control / Cursos / Biblioteca / CB_2020_2021                                                                                                    |
|                                                                                                    |
| Foro de novas                                                                                                    |
| Escritoras na escola                                                                                                    |
| Escritoras na escola                                                                                                    |
| Reservado a alumnas que queiran compartir con nós algún conto, poema ou relato corto escrito por elas.                                                                                                    |
| Prazo: Ata o luns 2 de novembro                                                                                                    |
| Modo de presentación: Dixital, ou ben por correo (ás profesoras de línguas) ou ben directamente na aula virtual entrando en biblioteca como convidado.                                                                                                    |
| Subida de ficheiros                                                                                                    |
| O ficheiro poderá presentarse nos seguintes formatos: PDF, Word o Libre Office.                                                                                                    |
|                                                                                                    |
| Tema 2                                                                                                    |
|                                                                                                    |

Xa podemos concursar seguindo os pasos que se indiquen